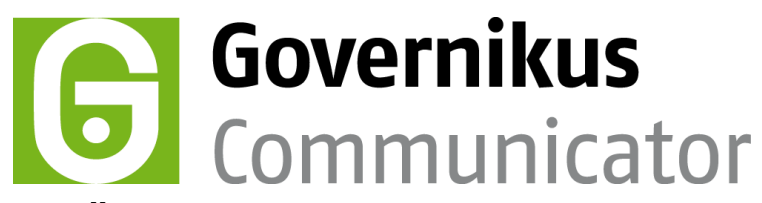

# Kurzanleitung Übernehmen eines EGVP-Postfachs in den Governikus Communicator Szenario "Governikus beBPo (SAFE-Justiz)"

### Voraussetzungen

Wenn Sie mit dem EGVP Classic in der Ausprägung "Behörde" ein Postfach eingerichtet haben, können Sie dies auch mit dem Governikus Communicator Szenario "Governikus beBPo (SAFE-Justiz)" weiter nutzen. Das EGVP Classic bietet keine Funktion zum Exportieren von Postfächern. Mit dieser Anleitung können Sie den Export von Hand durchführen.

## Anleitung

#### Schritt 1 – Installation

- Installieren Sie den Governikus Communicator, richten Sie über die Konfigurations-ID das Szenario "Governikus beBPo (SAFE-Justiz)" ein, und starten Sie die Anwendung. Die Konfigurations-ID erhalten Sie von Ihrer Dienststelle oder von Ihrem Systemadministrator.
- Brechen Sie die Postfacheinrichtung ab und beenden Sie die Anwendung.

#### Schritt 2 – EGVP-Postfachordner

- Identifizieren Sie den Postfachordner des EGVP-Postfachs, das Sie übernehmen möchten. Dieser Ordner befindet sich in diesem Verzeichnis:
  - osci\_governikus\egvp2\_backend.
- Öffnen Sie ggf. ihre EGVP-Anwendung und öffnen Sie das entsprechende Postfach. Der Verzeichnispfad wird Ihnen in der Titelzeile des Anwendungsfensters angezeigt:

| rnikus_Mailpass - (D:\ <mark>osci_governikus\egvp2_backend)</mark> |              |           |                      |             |  |  |  |
|--------------------------------------------------------------------|--------------|-----------|----------------------|-------------|--|--|--|
| <b>S</b> 1                                                         | ~            | 0         |                      | <u></u>     |  |  |  |
|                                                                    | 4            | 20        | <b>&gt;&gt;</b>      |             |  |  |  |
| Prüfen W                                                           | /eiterleiten | Antworten | Fachdaten übernehmen | Signieren S |  |  |  |
| ichtentvn                                                          |              | Betreff   |                      | Von         |  |  |  |

Abbildung 1: Beispiel Verzeichnispfad in Titelzeile

• In diesem Verzeichnis befindet sich der Postfachordner. Sofern Sie mehr als ein EGVP-Postfach eingerichtet haben, enthält das Verzeichnis egvp2\_backend mehrere Unterverzeichnisse für die einzelnen Postfächer. Um den richtigen Ordner zu finden, wählen Sie über das Menü "Postfach" -> "Öffnen" die Postfachauswahl. Das von Ihnen aktuell geöffnete EGVP-Postfach ist in der Auswahl grau hinterlegt.

| 1      | = 17/2022/U Loctopopriot Loctutoin                                          |        |
|--------|-----------------------------------------------------------------------------|--------|
| 7      | Å Postfachauswahl                                                           | ×      |
| L<br>7 | Bitte wählen Sie ein Postfach aus:                                          |        |
| 7      | Iris_Buergerpostfach - (postfach_mailbox_000000001)                         | ^      |
| L      | Governikus Com zu EGVP Behoerde - <mark>(postfach_mailbox_000000022)</mark> |        |
| 7      | Governikus Test-Behörde BNotK PF-01 - (postfach_mailbox_000000023)          |        |
| 7      | Governikus Test-Behörde BNotK PF-02 - (postfach_mailbox_000000025)          |        |
| 1      | Governikus Test-Backend 3.1.0.2 ID-Neu - (postfach_mailbox_000000027)       |        |
| 2      | Governikus Test neue ID Behörde - (postfach_mailbox_000000028)              |        |
| 7      | Governikus Test Java 7_76 - (postfach_mailbox_000000029)                    |        |
| 7      | Governikus Test Behorde (150 MB) - (postfach_mailbox_0000000030)            | $\sim$ |
| -      |                                                                             |        |
| l      |                                                                             |        |
|        | Neu Öffnen Abbrechen Hilfe                                                  | e      |
| 1      |                                                                             |        |

Abbildung 2: Beispiel Postfachordner

• Merken oder notieren Sie sich den Pfad und den Postfachordner (postfach\_mailbox\_#########) und schließen Sie die EGVP-Anwendung.

#### Schritt 3 – Kopieren des Postfachordners

• Navigieren Sie im Dateisystem zu dem Postfachordner, den Sie in Schritt 2 identifiziert haben und kopieren Sie den Postfachordner:

in das Verzeichnis:

..\osci\_governikus\beBPo\_justiz

#### Schritt 4 – Öffnen und Nutzen

- Öffnen Sie die Anwendung Governikus Communicator mit dem Szenario "Governikus beBPo (SAFE-Justiz)". Das kopierte Postfach wird Ihnen zur Auswahl angeboten. und Sie können es mit Ihrer PIN öffnen.
- Beauftragen Sie den f
  ür Sie zust
  ändigen Identit
  äts-Administrator damit, Ihrem Eintrag
  im Verzeichnisdienst "SAFE" die Rolle egvp\_bebpo zuzuweisen und Ihr Postfach
  freizuschalten. Sie ben
  ötigen dazu Ihre Nutzer-ID. Diese finden Sie 
  über das Men
  ü
  "Server" -> "Verzeichnisdienst", siehe folgende Abbildung.

| 2010 14.10.6     | E Tool       | nachricht                  | Toot        | FT 9        | тι           |
|------------------|--------------|----------------------------|-------------|-------------|--------------|
| Einstellunge     | n des Verz   | eichnisdienst              | es          |             | >            |
|                  |              |                            |             |             |              |
| utzer-ID safe-st | 1-14567371   | .67967-011455:             | 137         |             |              |
| ollen-ID egvp_b  | ehoerde      |                            |             |             |              |
| SelfPr           | ovisioning   |                            | Attribute   | AttributeOp | ben          |
| IdProvider       |              | IdProviderUsernamePassword |             | Prov        | Provisioning |
| JRL http://safet | est.safe-jus | tiz.de                     |             |             |              |
|                  |              |                            |             |             | ^            |
| Inhaber          |              | GRP: SAFE-Test             | ID-Provider |             |              |
|                  | Aussteller   | Test-ES CA 1:PN            |             |             |              |
|                  | Gültig bis   | 24.10.2026 17:4            | 5:32        |             |              |
|                  |              |                            |             |             |              |

#### Abbildung 3: Nutzer-ID

| > | 1 |
|---|---|
| - | - |
|   | - |
|   |   |

**Hinweis**: Beachten Sie die weiteren Informationen zum Einrichten und Nutzen von besonderen elektronischen Behördenpostfächern (beBPo), zum Beispiel:

"Leitfaden besonderes elektronisches Behördenpostfach – beBPo"

Das Dokument kann über die Governikus KG bezogen werden.